#### GUÍA DE INICIO **Para Afiliados**

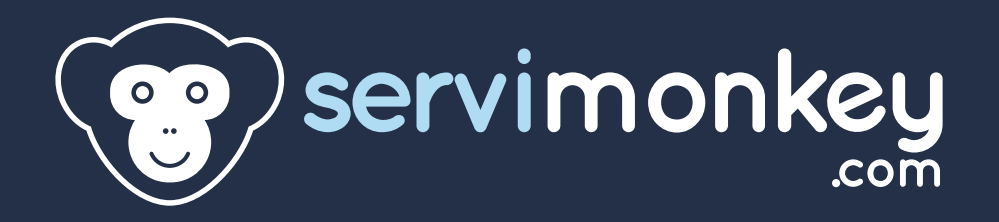

## Pasos a seguir

- Paso 1: Entramos en www.servimonkey.com
- Paso 2: Pulsamos en "Alta Gratis"
- Paso 3: Rellenamos el formulario de alta
- Paso 4: Confirmamos nuestra cuenta en nuestro correo electrónico.
- Paso 5: Entramos al panel de control
- Paso 6: Localizamos las herramientas de marketing
- Paso 7: Accedemos a la sección "banners"
- Paso 8: Elegimos el banner que queremos y copiamos el código
- Paso 9: Estadísticas de afiliado

# Qué conseguiremos

Conseguiremos darnos de alta, encontrar la mejor herramienta de marketing para conseguir ventas y ganar dinero.

## Paso 1.

GUÍA

- Entramos en la web principal <u>www.servimonkey.com</u>.
- Un vez estemos dentro nos dirigimos a la sección "afiliados".

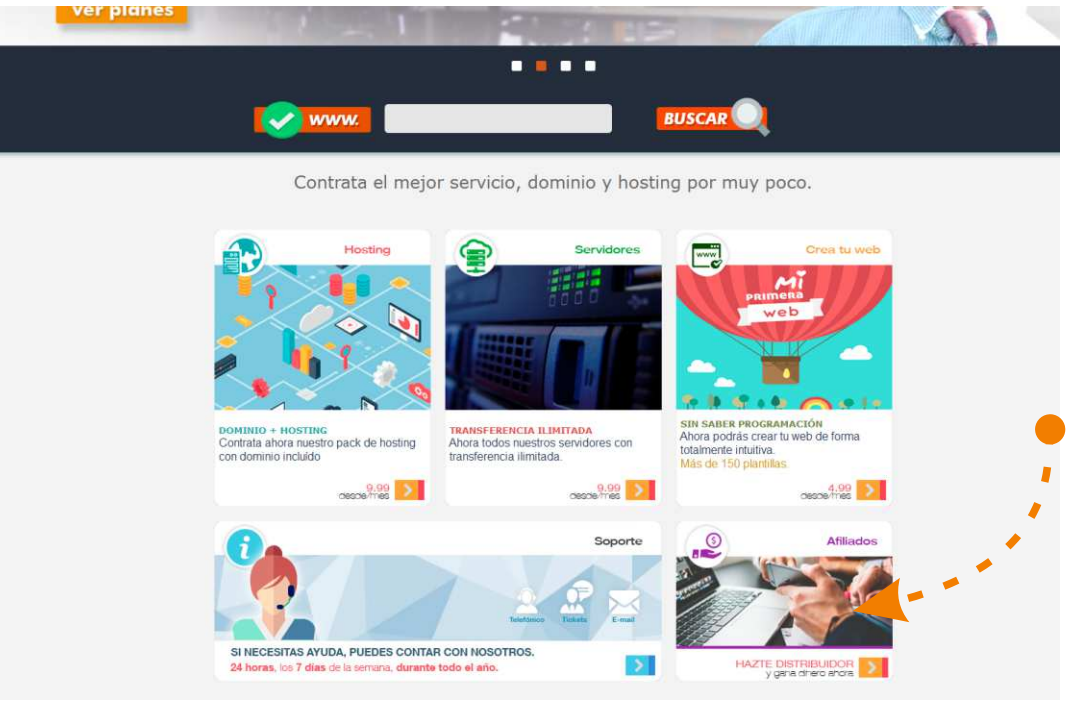

### Paso 2.

- Una vez estemos dentro de la sección de afiliados debemos de registrarnos, totalmente gratis haciendo click en "ALTA GRATIS".

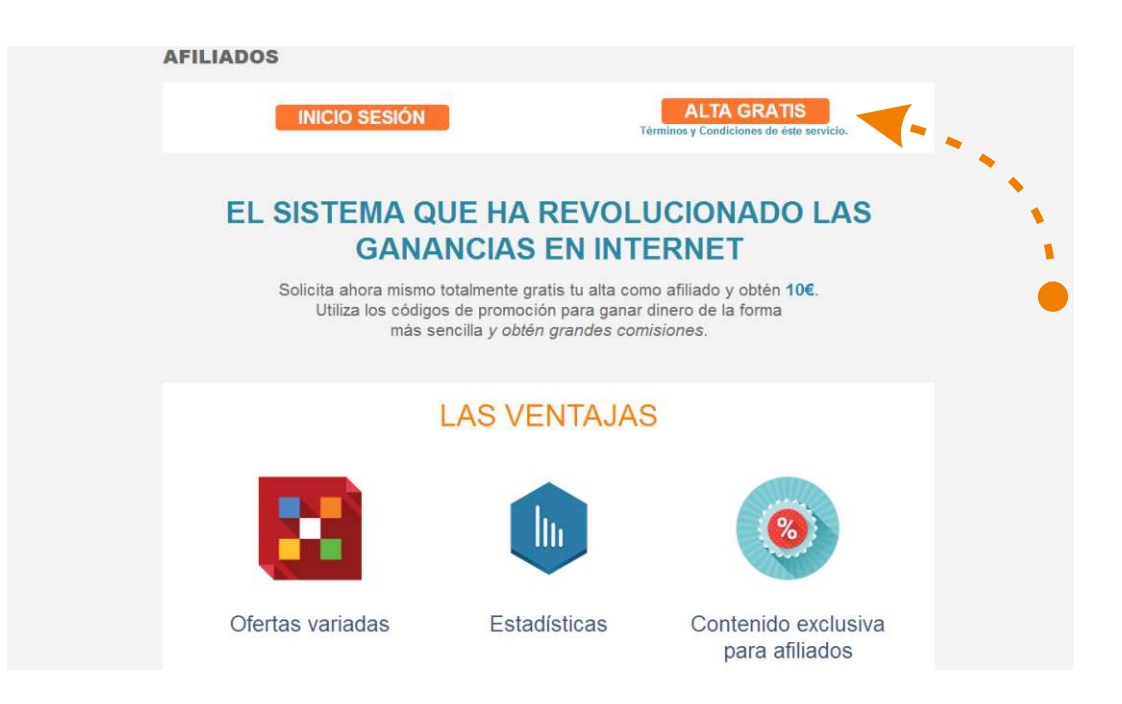

## Paso 3.

GUÍA

- Ya estamos en el sistema de afiliados, ahora podemos rellenar el formulario de registro y conseguir **10 €** sólo por entrar al sistema.

|                                   |             | Cómo Funciona | Login | Crear Una Cuenta | Preguntas Frecuentes | Seleccionar Idioma 👻 |
|-----------------------------------|-------------|---------------|-------|------------------|----------------------|----------------------|
|                                   | .com        |               |       |                  |                      |                      |
| Registrese Ahora Y Convertirse En | Un Afiliado |               |       |                  |                      | * Campos Obligatori  |
| Referido Por                      | testr       |               |       |                  |                      |                      |
| Nombre *                          |             |               |       |                  |                      |                      |
| Apellido *                        |             |               |       |                  |                      |                      |
| Primary Email *                   |             |               |       |                  |                      |                      |
| Nombre De Usuario *               |             |               |       |                  |                      |                      |
| Empresa                           |             |               |       |                  |                      |                      |
| Dirección 1 *                     |             |               |       |                  |                      |                      |
| Ciudad *                          |             |               |       |                  |                      |                      |
|                                   |             |               |       |                  |                      |                      |

### Paso 4.

- Ya nos hemos registrado!

- Ahora solo falta confirmar nuestra cuenta desde nuestro correo electrónico indicado en el formulario de registro.

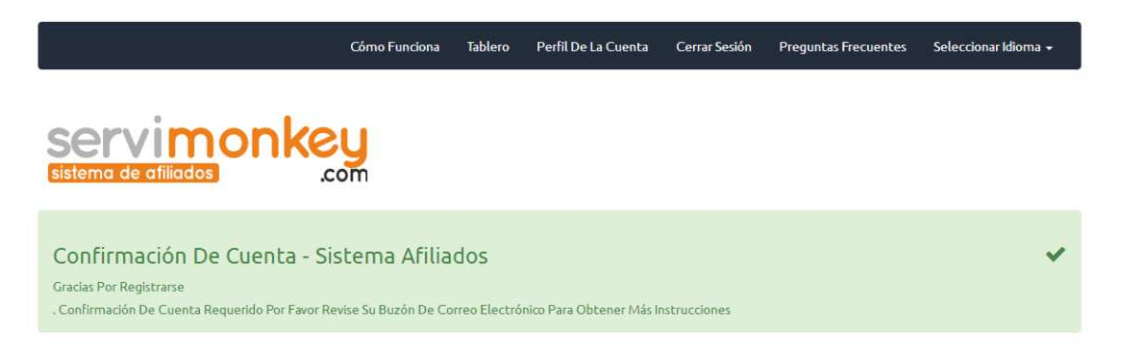

**NOTA\*** Puede ser que el correo de confirmación llegue a su **bandeja de correo no deseado**. (Depende de cada cuenta de correo)

## Paso 5.

GUÍA

- Ahora sí estamos en el sistema!

- Sólo falta pulsar el botón "verde" para continuar y entrar al panel de control.

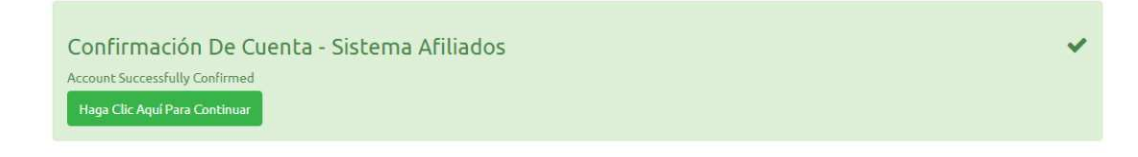

**Nota**\* También hemos recibido otro e-mail con los datos de acceso al panel de control.

| CASA / CONECTADO COMO TE                 | STPARABORRAR   ÚLTIMO ACCESO; I            | NONE   NONE                                      |                                          |                                 |       |
|------------------------------------------|--------------------------------------------|--------------------------------------------------|------------------------------------------|---------------------------------|-------|
| l Tablero                                |                                            |                                                  | •                                        | Estadísticas Rápidas - May 2016 | ~     |
| Editar Perfil                            | Herramientas De                            | El Tráfico De<br>Referencia                      | Comisiones                               | Clics De Afiliados              | C     |
| 0                                        |                                            |                                                  |                                          | Clics Promedio / Día            | 0.00  |
| Gestionar La Información<br>De Su Cuenta | Conseguir Enlaces Y<br>Herramientas De     | Ver Las Estadísticas De<br>Tráfico De Referencia | Ver Sus Comisiones<br>Integradas         | Comisiones                      | €0.00 |
| Contenido                                | Descargas Vista                            | Los Informes Y Las                               | Los Programas De                         | Media Comisiones / Día          | €0.00 |
|                                          | ZIP                                        | Estadísticas                                     | Afiliados                                | Referencias De Afiliados        | C     |
| Artículos De Miembros Y<br>El Contenido  | Obtener Acceso A<br>Descargas De Afiliados | Ver Informes De<br>Referencia Y                  | Ofrece El Programa De<br>Afiliados Vista |                                 |       |
|                                          |                                            |                                                  |                                          | Estadísticas Total              | ÷     |
| Pagos De<br>Referencia                   |                                            |                                                  |                                          | Clics Totales                   | 0     |
|                                          |                                            |                                                  |                                          | Total De Comisiones             | €0.00 |
| Pagos Vista De<br>Comisiones             |                                            |                                                  |                                          | Remisiones Totales              | 0     |
| nculos De Referen <mark>ci</mark> a      |                                            |                                                  | ×                                        |                                 |       |

# Paso 6.

GUÍA

- Bienvenidos al panel de control.

- Debajo del todo en color rojo encontraréis vuestro id de afiliado para compartir en cualquier lugar.

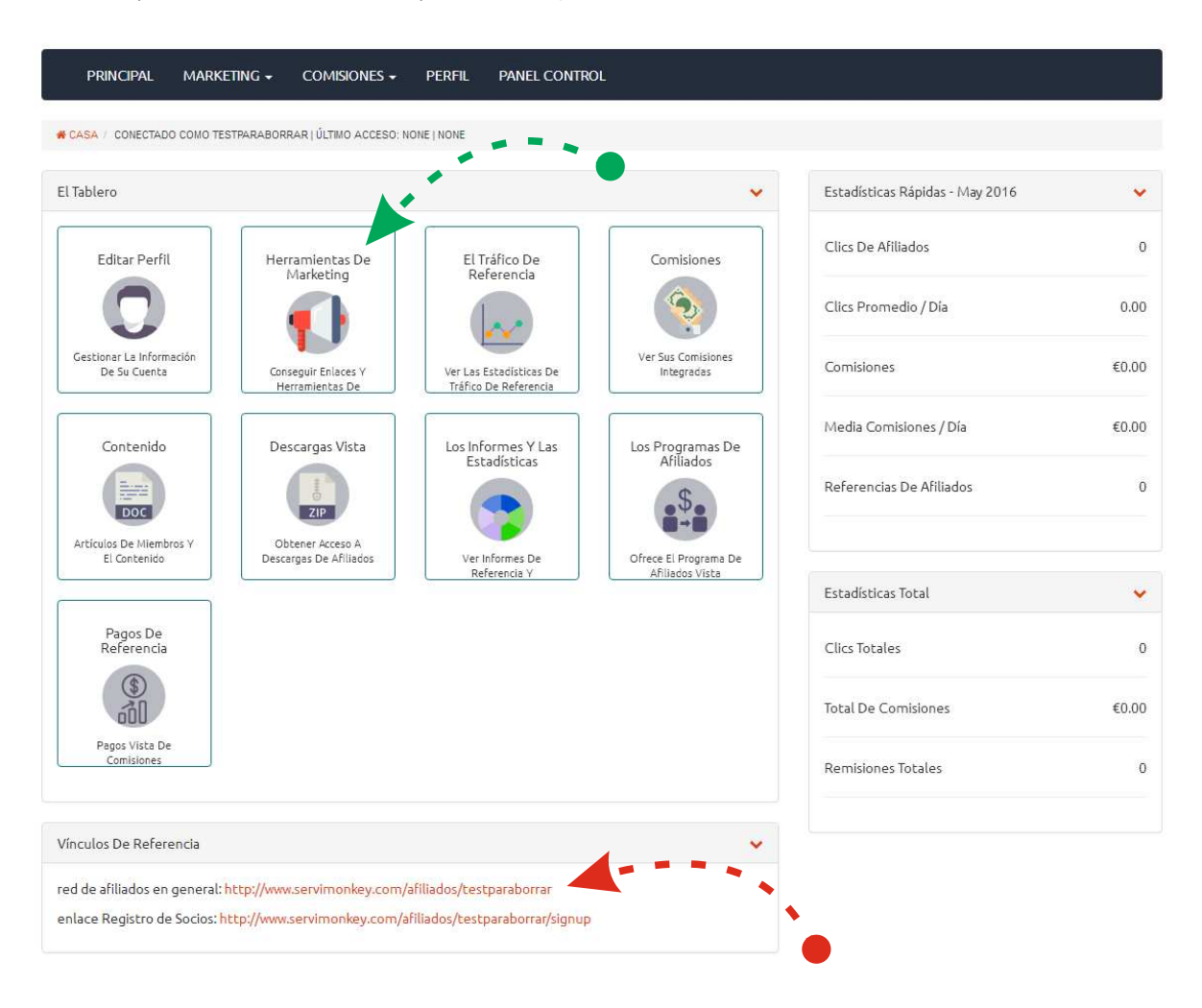

- También disponéis de herramientas para promocionar, tan sólo hay que entrar en el apartado "**Herramientas de marketing**"

## Paso 7.

GUÍA

- Una vez dentro de las herramientas de marketing podéis acceder a ver el contenido de **banners** que se actualizan cada semana.

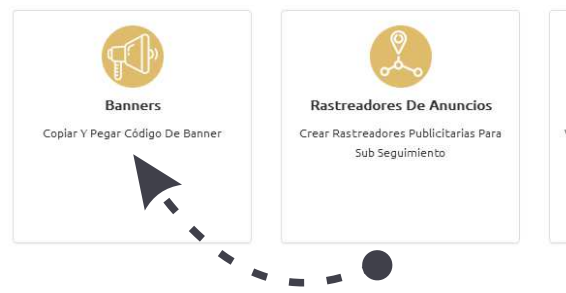

Línea Descendente Vista Ver Su Árbol En Línea Descendente De Referencia

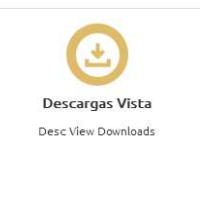

### Paso 8.

- Podéis ir mirando que **banner** se integrará mejor con el lugar donde vais a utilizarlo.

- Una vez elegido sólo hay que copiar el código perteneciente a cada **banner** y ponerlo en el lugar (web, blog, etc...) que queréis promocionar.

| inners                                             |                                                                                                    |                                                                                                    | Select I                 | terramientas De Market            | ting <del>-</del> |
|----------------------------------------------------|----------------------------------------------------------------------------------------------------|----------------------------------------------------------------------------------------------------|--------------------------|-----------------------------------|-------------------|
| PID                                                | Nombre                                                                                                    | Clics                                                                                                    | Comisiones               | Ventas                            |                   |
| 1                                                  | Banner Descuento 468                                                                                                    | 0                                                                                                    | €0.00                    | €0.00                             | +                 |
| , Copie Y<br><a href<br="">src="hi<br/>src="hi</a> | Pegue El Siguiente Código En Tu Página Web O Correo Ele<br>f="http://www.servimonkey.com/afiliados/aff_tools/<br>ttp://www.servimonkey.com/afiliados/mages/banne<br>ttp://www.servimonkey.com/afiliados/track/imp/ban | ctrónico Para La Promoción<br>testparaborrar/tool/banners/1" > <img<br>rs/31a0ef3067005d2f9d36977d97bf241e.jpg" width="46<br/>ners/22_1" border="0" width="1" height="1" /&gt;</img<br> | 8" height="60" border="0 | " /> <img< td=""><td></td></img<> |                   |
|                                                    | 10                                                                                                    | dominios - hosting - resellers<br>código<br>promocional monkey mon                                                                                                    | rvi                      | •                                 | -                 |
| 1                                                  | Banner Buscador 468                                                                                                    | 0                                                                                                    | €0.00                    | €0.00                             | +                 |
| 1                                                  | Banner Descuento 02 468                                                                                                    | 0                                                                                                    | €0.00                    | €0.00                             | +                 |
| 1                                                  | Banner Descuento 125                                                                                                    | .0.                                                                                                    | €0.00                    | €0.00                             | +                 |
|                                                    |                                                                                                    | 0                                                                                                    | €0.00                    | €0.00                             | _                 |

### GUÍA

## Paso 9.

- Ya hemos compartido uno de los banners en una de nuestras webs.

¿Cómo puedo ver en tiempo real los afiliados, comisiones, clicks, etc...?
Es muy fácil, desde la

página principal, dispones en la parte derecha de un menú con las estadísticas en tiempo real, incluso la media de comisiones, referencias de afiliados y muchamás información.

- También puedes generar un informe más detallado desde "**Los informes y las estadísticas**"

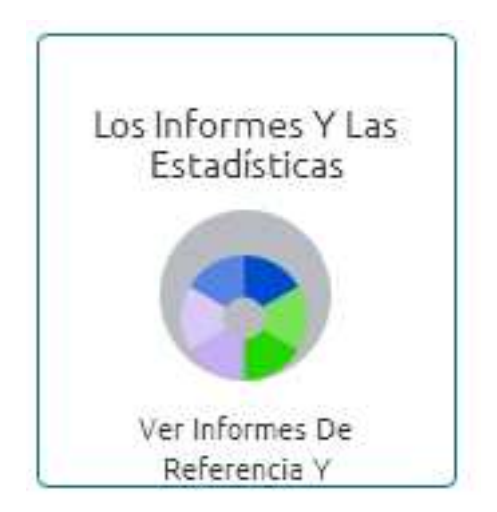

| Estadísticas Rápidas - May 2016 | ~     |
|---------------------------------|-------|
| Clics De Afiliados              | 0     |
| Clics Promedio / Día            | 0.00  |
| Comisiones                      | €0.00 |
| Media Comisiones / Día          | €0.00 |
| Referencias De Afiliados        | 0     |
|                                 |       |

| Estadísticas Total  | ×     |
|---------------------|-------|
| Clics Totales       | 0     |
| Total De Comisiones | €0.00 |
| Remisiones Totales  | 0     |
|                     |       |

## Servimonkey.com

- Nuestra web no solo se limita a las herramientas de marketing que encontrarás en el sistema de afiliados. Puedes entrar en la web principal y ver todos los servicios que ofrecemos para crear tu propia herramienta de venta.

Registro de dominios: .com .net .org .es y un largo etcétera... Alojamiento web con diversos planes de hosting. Resellers VPS Servidores dedicados Diseño web Diseño gráfico Creación de páginas web Diseño y programación de aplicaciones móviles Sistema de afiliados

## Web promocional "Afiliados"

 Disponemos de un pack con una web creada y optimizada para vender más rápido, con anuncios cambiantes, promociones exclusivas, etc...

- El pack consta de un dominio + hosting+webpromocional.

- El precio: 58,80€/año

- Para contratar el pack entra en "afiliados" y en la parte inferior accederásalservicio.

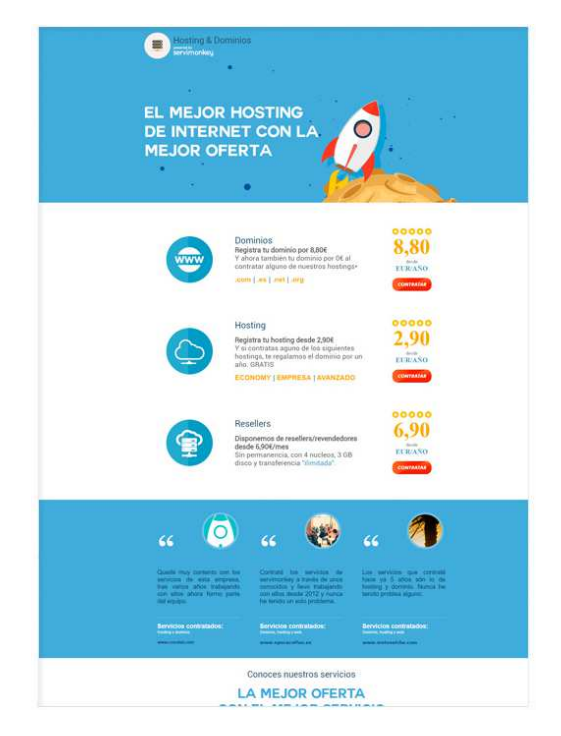

#### Gracias por su atención

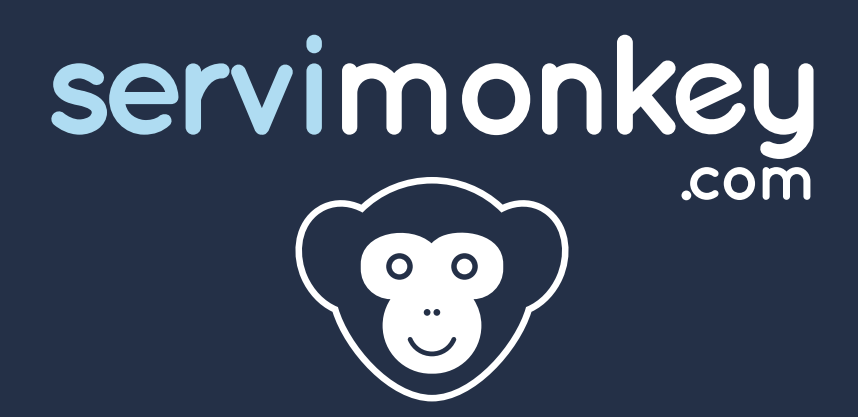

902.011.230 - info@servimonkey.com